## ISTRUZIONI PER IL PAGAMENTO DELLA TASSA DI CONCORSO TRAMITE IL SISTEMA PAGOUMBRIA

Cliccare sul seguente link: <u>https://pagoumbria.regione.umbria.it/pagoumbria/</u> per collegarsi alla Piattaforma **Regionale dei Pagamenti Elettronici PagoUMBRIA.** 

Accedere alla sezione ACCESSO PAGAMENTI SPONTANEI, cliccare su Comune Terni e successivamente su Tassa Concorso.

Completare l'operazione compilando il modulo, indicando nel campo **causale del versamento** il titolo del concorso di cui al presente bando.

Successivamente cliccare "Continua" e "Aggiungi al carrello".

Procedere con il pagamento pari ad euro 10,00 e allegare la ricevuta della tassa di ammissione al concorso nella sezione "Allegati" della domanda di partecipazione al concorso.